通知書の QR コードを読み込む方法

(操作手引書 P2 0 0 ~ P2 0 2)

## 「登記識別情報提供様式作成」画面の

「QR コード読み込み」 ボタンをクリック

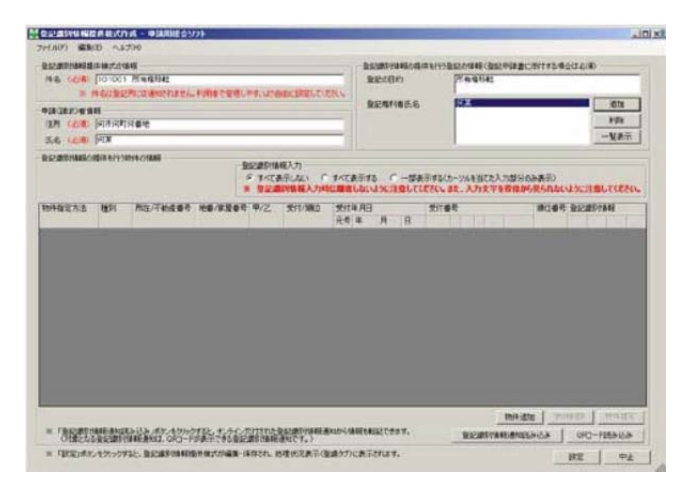

「QRコード読み込み」画面が最前面に表示された状態で、バーコードリーダで登記識別通知書に印字された QR コードを読み込む

| IL(F) PODEXA) AIL                      | 7010                           |                             |                              |               |             |   | -    |
|----------------------------------------|--------------------------------|-----------------------------|------------------------------|---------------|-------------|---|------|
| 戦争性制度、動きまた」「ローマされ<br>クロのこと」のエダンをクリックすい | 於·解釋-聽                         | この画面が表示された4<br>して選択した情報を「型が | 大阪でスキャンしてくだろ<br>と周野作業経営(牛機でい | 11、通道に取り込みま   | t.          |   |      |
| 「「おえます」」は、あず、の                         | 本一下部ら由人                        | アクティブワンドウトし                 | よ状態で行ってくださ                   |               |             |   |      |
|                                        | 表示されない場                        | 1合体, 読み込みが正                 | LATERALIS                    | 出世があります。      |             |   |      |
| ションロートの一ターが主しくUS                       | されているOR<br>FされているOR<br>B開稿されてい | - A. BANCAS                 | ELGBARACI                    | UREASTINGUES. |             |   |      |
| 一素一下的6入方種作业。                           | conce.                         |                             |                              |               |             |   |      |
| CORST SACRADE                          | 100.07                         | and 10 million (2017)       |                              | Electron and  | internet to |   |      |
|                                        | 4/2                            | XII4 AB                     | 31185                        | 1=0=021175    | MILLING NO. | _ |      |
|                                        |                                |                             |                              |               |             |   |      |
|                                        |                                |                             |                              |               |             |   |      |
|                                        |                                |                             |                              |               |             |   |      |
|                                        |                                |                             |                              |               |             |   |      |
|                                        |                                |                             |                              |               |             |   |      |
|                                        |                                |                             |                              |               |             |   |      |
|                                        |                                |                             |                              |               |             |   |      |
|                                        |                                |                             |                              |               |             |   |      |
|                                        |                                |                             |                              |               |             |   |      |
|                                        |                                |                             |                              |               |             |   |      |
|                                        |                                |                             |                              |               |             |   |      |
|                                        |                                |                             |                              |               |             |   |      |
|                                        |                                |                             |                              |               |             |   | 80.2 |

読み込みが成功すると、「登記識別情報」 欄に読み込んだ「登記識別情報」の内容 が表示される

| QRI-ド読み込み 中議用      | あきソフト                                                                          |                       |                                                                              |                                                                                |                       | -191) |
|--------------------|--------------------------------------------------------------------------------|-----------------------|------------------------------------------------------------------------------|--------------------------------------------------------------------------------|-----------------------|-------|
| 77(IKP) POSEAA) AN | 7010                                                                           |                       |                                                                              |                                                                                |                       |       |
|                    | (いるの)日一日<br>た、和さりまます。<br>水一下からの)<br>表示されないが<br>たれているの時<br>でれているの時<br>可能などれていて、 | LEMERATION CONTRACTOR | 1124-111(22<br>単物構成の構成の<br>数単数構成の<br>数単数の<br>この数単数の<br>にためれていない可<br>こく読み込めない | in macrosso<br>A vacements<br>attransso<br>attransso<br>attransso<br>attransso | a.<br>-               |       |
| 新达对象 子豹皮香号         | 甲/之                                                                            | 关付半月日                 | 受付番号                                                                         | 同時位約号                                                                          | 線位書号                  |       |
| 1294567693123      | 92                                                                             | 平成27年9月1日             | 351294 1                                                                     | (4)                                                                            | and the second second |       |
|                    |                                                                                |                       |                                                                              |                                                                                |                       |       |
|                    |                                                                                |                       |                                                                              |                                                                                |                       |       |
|                    |                                                                                |                       |                                                                              |                                                                                |                       |       |
|                    |                                                                                |                       |                                                                              |                                                                                |                       |       |
|                    |                                                                                |                       |                                                                              |                                                                                |                       |       |
|                    |                                                                                |                       |                                                                              |                                                                                |                       |       |
|                    |                                                                                |                       |                                                                              |                                                                                |                       |       |

取り込み対象の登記識別情報通知の QR コードの読み込みを終えたら、「登記識別 情報提供様式作成」画面に転記を行う対 象の「登記識別情報通知」の「取込対象」 にチェックを付け、「データ取り込み」ボ タンをクリック

| NIGHTS     | HERD COTTON   | 11-1999   |                | までスキャンして(たたい)                                                                                                    | and Profiling |                                         |
|------------|---------------|-----------|----------------|----------------------------------------------------------------------------------------------------|---------------|-----------------------------------------|
| RI-FO      | 24+14.45.00   | BERRL.    | FRE4794089204  | はまた行っていたない」                                                                                                    |               |                                         |
| Datesta to | ANGCODE. 4-   | K-FB-BA   | numbuceceec    |                                                                                                    | 45.288024     |                                         |
| T          | ALTRU.        | ABTIMOR   | ETAST          | THE REPORT OF THE PARTY OF THE PARTY OF THE | 1000344       |                                         |
| -          |               | Inclusion | 1-F#. #n%c.107 | しく読み込めない状態                                                                                                    | thornorth     |                                         |
| 4-1-       | ドから入力時代をして    | White La  | 612a           |                                                                                                    |               |                                         |
|            | I series I    |           |                |                                                                                                    |               |                                         |
| 340383     | 1 30.0848     | 1         |                |                                                                                                    |               |                                         |
| 62.77章     | 不動度發号         | 甲/2       | 党付年月日          | 凭付番号                                                                                                    | 同時位沿号         | 牌位番号                                    |
| P          | 1294557699129 | 42        | 午就27年9月1日      | MI 1294 15                                                                                                    | (#)           |                                         |
| R          | 1234587693123 | 212       | 平成37年3月3日      | 第1234~1号                                                                                                    | (8)           |                                         |
| R          | 1204057690123 | 甲区        | 平成27年1月1日      | 第1284560-100号                                                                                                    | (8)           |                                         |
| P          | 1234567893123 | 甲区        |                |                                                                                                    |               | 1                                       |
| 1          | 1234557898123 | <b>WZ</b> |                |                                                                                                    |               | 10月1210号(あ)                             |
| 2          | 1234667899123 | 甲区        |                |                                                                                                    |               | 101付記101号の付記101号                        |
| F          | 1234557898123 | ME.       |                |                                                                                                    |               | 000000011200000001120000000000000000000 |
| 2          | 1234567893123 | 甲区        |                |                                                                                                    |               | And the second second second second     |
|            |               |           |                |                                                                                                    |               |                                         |
|            |               |           |                |                                                                                                    |               |                                         |
|            |               |           |                |                                                                                                    |               |                                         |
|            |               |           |                |                                                                                                    |               |                                         |
|            |               |           |                |                                                                                                    |               |                                         |

「取り込むデータの確認」画面が表示されるの で、取り込み件数を確認し、「OK」ボタンをク リック

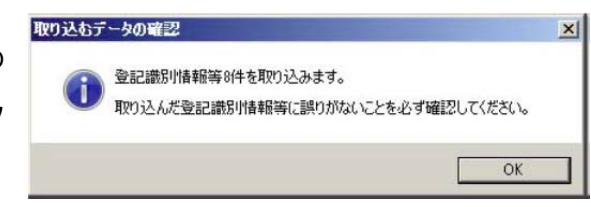

「受付年月日・受付番号 j と「順位番号」 のどち らも転記されない「登記識別情報」を取り込ん だ場合、右の画面が表示される 右の画面が表示された場合は、「登記識別情報提 供様式作成」画面の「順位番号」について入力

「QRコード読み込み」画面で「取込対象」 にチェックした「登記識別情報」が「登 記識別情報提供様式作成」画面に取り込 まれる

する

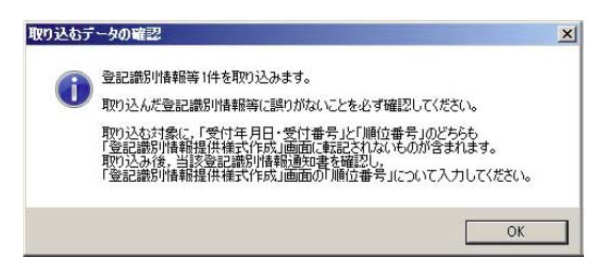

| DALED TRAFFIC | 10100   | 1846<br>21 75 14 19 17 42 | . Follow manufactor | -     |                           |          | -            | REA           | 050      | 54819975 | RECOV           | -              | 0.880           | 5/1724                                    | la de la   | -00 |       |      |
|---------------|---------|---------------------------|---------------------|-------|---------------------------|----------|--------------|---------------|----------|----------|-----------------|----------------|-----------------|-------------------------------------------|------------|-----|-------|------|
| NECESSION     |         |                           |                     |       |                           | 象記m106天名 |              |               | 192      |          |                 |                |                 | ex                                        |            |     |       |      |
|               |         |                           |                     |       | -11                       |          |              |               |          |          |                 |                |                 | 10                                        | <b>R</b> D |     |       |      |
| BA (CD FIX    |         |                           |                     |       |                           | -11      |              |               |          |          |                 |                |                 |                                           |            |     | -NAT  |      |
|               |         |                           |                     | -     | 新分しない<br>高田製作人            | -        | #472#        | PIFS<br>ALLIS |          | SATAS    | (2-34)<br>#2. A | blice入<br>力支于1 | 75840<br>19(1)- | 1日日 日本 日本 日本 日本 日本 日本 日本 日本 日本 日本 日本 日本 日 |            |     | Lece  | 20,  |
| 的十個軍力法        | ALC:    | 用任何都在要求                   | 128/5282            | 4/2   | 301/301                   | 1        | 201年<br>元年 4 | RE D          | 1        | 3213     | 95              |                |                 | MCB.                                      | 28         | 251 | 112   |      |
| PALEAR .      |         | . 4708004619828           |                     | 402   |                           |          | 4n 3         |               |          |          |                 | •              | (11)            |                                           |            | *** | ***   | •••• |
| 「約度勝号         | *)      | 1214567990128             |                     | 甲区    | ***                       | 10       | 78 2         | 1 10 1        | 201      | 1214     | 1-1             | - (05)         |                 | 8                                         | ***        | *** | ***   | ***  |
| 「動意愛可         | 4       | * 1204567890328           | 2 2                 | 22    | * <b>292#</b>             | . (8)    | 442 2        | 7 1 3         | 1        | 4 1214   | - 1             | - (Q6.3        | (881)           | 50 B                                      |            |     | ***   |      |
| FRIERR        | ÷.      | - 1214667899720           | 2                   | 年12   | <ul> <li>※4欠意</li> </ul>  | 3        | 78.3         | 7 - 2         | 1        | * 1258   | t.              | - (8)          | 181             |                                           | •••        | *** | ***   | ***  |
| 制造業用          | 12      | - 1004867090102           |                     | 中区    | * Mt2#4                   | 18       | 24           | -             | •        | 1.1      |                 |                | 2.82            | 1                                         | ***        | *** | ***   |      |
| Page 1        | •       | * 1304E61800128           |                     | WE.   | <ul> <li>)時以番号</li> </ul> |          | 84           |               |          | •        |                 |                | 100             | 107582                                    | ***        | +++ | ***   |      |
| 「動業番号         | f.      | · 1204867800128           | 1                   | 帽区    | * 1011 # F                |          | 58)          | 1             | <u>.</u> | •        |                 |                | 1000            | 10111                                     | ***        | +++ | ***   | ***  |
| 「利益者引         | •       | * 1254861200128           | 1                   | 402   | * 19124-5                 |          | 日本           |               |          |          |                 |                |                 | 00000                                     | ***        |     | ***   |      |
| anese 1       | 12      | 1214161820120             |                     | 和区    | 19110-1                   | . 3      | 76           | -             | 1.1      |          |                 |                | 10.414          | _                                         | ***        |     |       | ***  |
| * 790,00      | 1245-61 | Rh3h dt 47-               | 710. F.A.A          | 12202 | Rowers                    | ii ai    |              | F14EU2        | -921     |          |                 | - 82-44        | 17ye (87)       |                                           | nette      | 1   | 19793 | 14   |

平成27年4月16日 司法書士武田事務所/京都